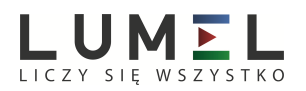

## Lumel Proces – pierwsze kroki

Ten przewodnik w kilku krokach opisuje sposób konfiguracji programu Lumel Proces (wersja pełna do obsługi 1 urządzenia). Ogólna instrukcja obsługi Lumel Proces dostępna jest w menu Pomoc tego programu oraz na stronie: www.lumel.com.pl/pl/download/oprogramowanie/lumelproces. Lumel Proces w wersji do 1 urządzenia jest bezpłatny i w pełni funkcjonalny. Domyślnie skonfigurowany jest do odczytu danych z miernika ND20, ale można to zmienić i odczytywać dane z dowolnego urządzenie z interfejsem RS-485 Modbus. Bezpłatnie dostępna jest również wersja demonstracyjna Lumel Proces do 100 urządzeń (ograniczenie czasowe do 2 godzin pracy). Odpłatnie dostępne są licencje pełne do obsługi: 5, 10, 30, 50, 100, 150 i więcej urządzeń.

Pliki instalacyjne Lumel Proces dostępne są bezpłatnie na stronie: <u>www.lumel.com.pl/pl/download/oprogramowanie/lumelproces</u>. Instalacja, polega na uruchomieniu programu *setup\_lumel\_proces.exe*. Po instalacji i uruchomieniu program automatycznie przechodzi do trybu sterowania (monitoringu).

### 1. Prezentacja danych losowych

Program automatycznie prezentuje dane losowe, pozwala to zaobserwować możliwości wizualizacyjne programu bez konieczności podłączenia urządzenia pomiarowego. Prezentację danych losowych można wyłączyć – szczegóły w pkt. 2. Po uruchomieniu programu Lumel Proces pojawia się okno główne jak niżej. Pomiędzy innymi formami prezentacji danych można się przełączać klikając ikony *Tabela z pomiarami, Trendy* i *Obrazy*.

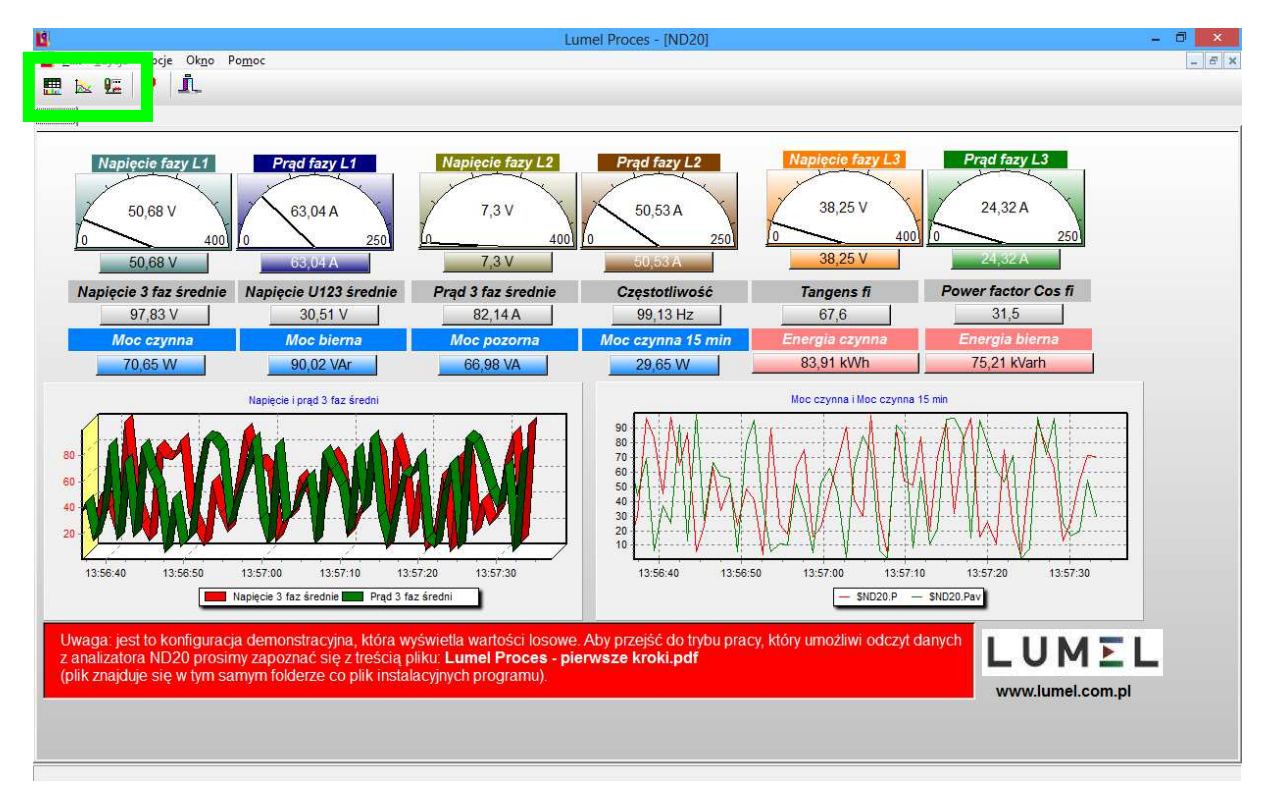

Okno główne programu – okno typu Obrazy.

| 1        | Lumel Proces - [Tabela] – 🕫 |                              |        |           |                |           | ð × |            |   |      |           |   |                      |
|----------|-----------------------------|------------------------------|--------|-----------|----------------|-----------|-----|------------|---|------|-----------|---|----------------------|
|          | Educia Oncje                | Ok <u>n</u> o Po <u>m</u> oc |        |           |                |           |     |            |   |      |           |   | - 6 ×                |
| 🖽 1      | s 🚛 🚺                       | i                            |        |           |                |           |     |            |   |      |           |   |                      |
| Tabela v | vartości                    |                              |        |           |                |           |     |            |   |      |           |   |                      |
|          |                             | 1                            | 1      | 1         | 1              | 1         |     |            | 1 |      |           |   |                      |
|          | Napięcia                    | Prądy                        |        | Moce      |                | 1         |     |            |   |      |           |   |                      |
| L1       | 61,88 V                     | 40,03 A                      | Czynna | 53,51 W   | Częstotliwość  | 38,23 Hz  |     |            |   |      |           |   |                      |
| L2       | 7,15 V                      | 66,71 A                      | Biema  | 89,65 VAr | Tangens Fi     | 96,17     |     |            |   |      |           |   |                      |
| L3       | 49,71 ∨                     | 71,42 A                      | Pozoma | 87,97 VA  | Energia czynna | 76,09 kWh |     |            |   |      |           |   |                      |
|          |                             |                              |        |           |                |           |     |            |   |      |           |   |                      |
| -        |                             |                              |        |           |                |           |     |            |   |      |           |   |                      |
|          |                             |                              |        |           |                |           |     |            |   | <br> |           |   |                      |
|          |                             |                              |        |           |                |           |     |            |   | <br> |           |   |                      |
|          |                             |                              |        |           |                |           | _   |            |   | <br> |           |   |                      |
|          |                             |                              |        |           |                |           | -   |            |   |      |           |   | -                    |
|          |                             |                              |        |           |                |           | -   |            |   | <br> |           |   |                      |
|          |                             |                              |        |           |                |           |     |            |   |      |           |   |                      |
| -        |                             |                              |        |           |                |           |     |            |   | <br> |           |   |                      |
|          |                             |                              |        |           |                |           |     |            |   |      |           |   |                      |
|          |                             |                              |        |           |                |           |     |            |   |      |           |   |                      |
|          |                             |                              |        |           |                |           |     |            |   |      |           |   |                      |
|          |                             |                              |        |           |                |           |     |            |   | <br> |           |   |                      |
| Napięcia | Prady Moce                  |                              |        |           |                |           |     |            |   |      |           |   |                      |
|          | 4                           |                              |        |           |                |           |     |            |   |      |           |   |                      |
| 100      | ·····                       |                              |        |           |                |           |     |            |   | <br> |           | - | SND20.11<br>SND20.12 |
| 90 -     |                             |                              |        |           |                |           |     |            |   | <br> |           | - | SND20.13             |
| 80       |                             |                              |        |           | _              |           |     |            |   | <br> |           | - |                      |
| 60 -     | 1                           |                              |        |           |                |           |     |            |   | <br> |           | - |                      |
| 50 -     |                             |                              |        |           |                |           |     |            |   | <br> |           | - |                      |
| 40 -     | · · · · ·                   |                              |        |           |                |           |     |            |   | <br> |           | 2 |                      |
| 30 -     | ×                           |                              |        |           |                |           |     |            |   | <br> |           | - |                      |
| 10       | 1                           |                              |        |           |                |           |     | oncontroot |   |      |           |   |                      |
| 0        |                             |                              |        |           |                |           |     |            |   |      |           |   |                      |
|          | \$ND20.11                   |                              |        |           | \$ND2          | 20.12     |     |            |   | <br> | \$ND20.13 |   |                      |

Okno główne programu – okno typu Tabela z pomiarami.

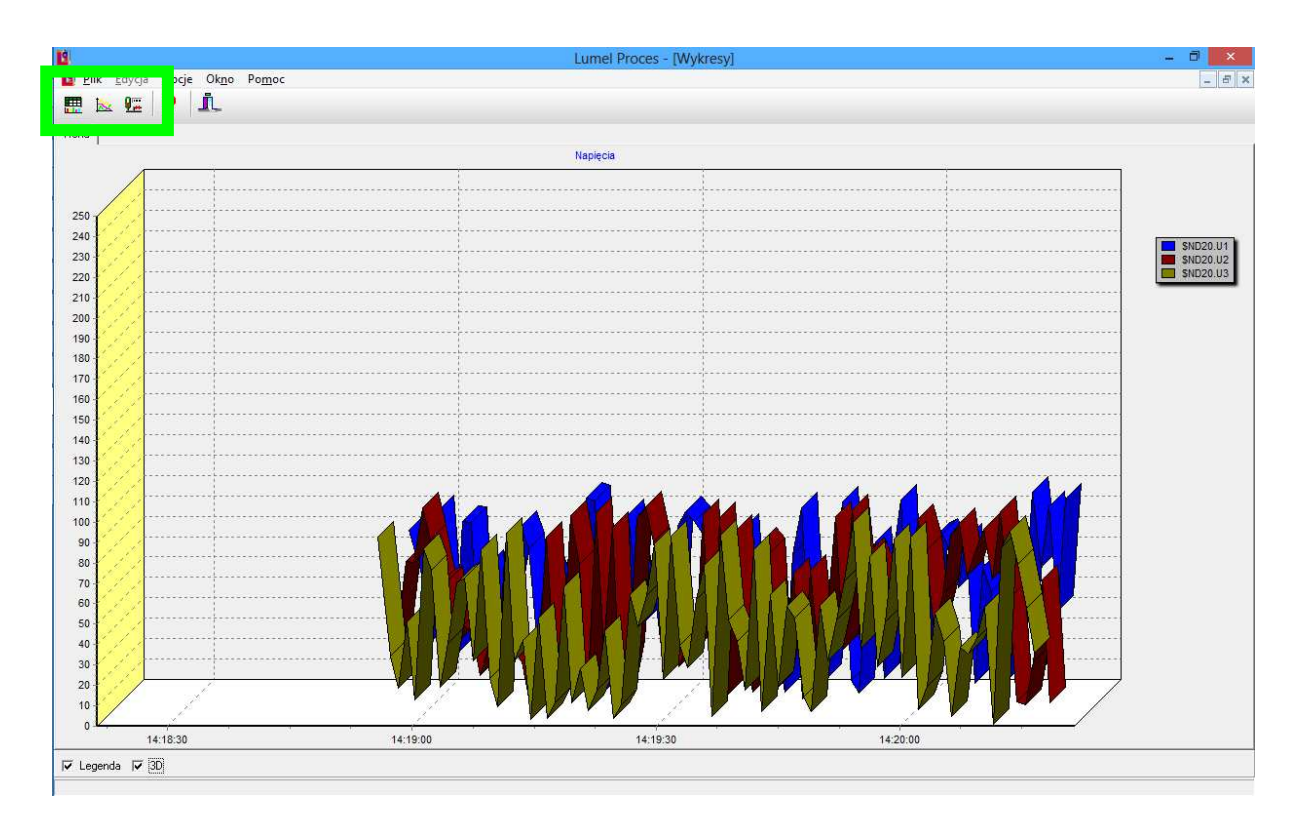

Okno główne programu – okno typu Trendy.

# 2. Wyłączanie prezentacji wartości losowych/odczyt danych z urządzenia pomiarowego.

Zamknąć program Lumel Proces poleceniem *Plik/Wyjście* i otworzyć plik *OP38* przy użyciu Notatnika. Plik znajduje się w tym samym katalogu, w którym zainstalował się program Lumel Proces.

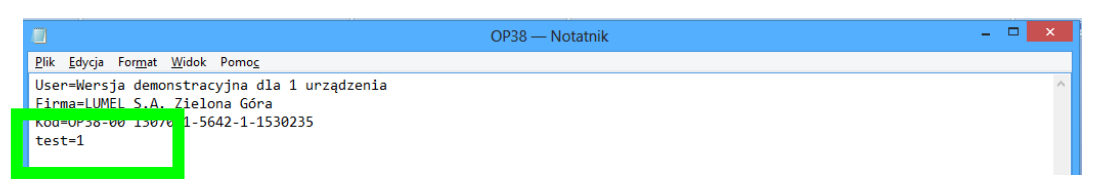

Wartość parametru **test** zmienić z **1** na **0** i zapisać zmiany w pliku. Uruchomić ponownie program Lumel Proces. Program przejdzie automatycznie do trybu sterowania (monitoringu), czyli podejmie próbę skomunikowania się z urządzeniem pomiarowym. Jeśli próba ta zakończy się niepowodzeniem pojawi się okno alarmów.

| k |                                           | l      | Lista alarmó |    |                 | × |   |  |
|---|-------------------------------------------|--------|--------------|----|-----------------|---|---|--|
|   | Potwierdź Potwierdź wszystkie Alarmy: 1/1 |        |              |    |                 |   |   |  |
|   | Czas                                      | Grupa  | Nazwa        | Pr | Opis            |   |   |  |
| Þ | 2014-03-14 08:41:08                       | System | ND20         | 0  | Brak odpowiedzi |   |   |  |
| Γ |                                           |        |              |    |                 |   |   |  |
|   |                                           |        |              |    |                 |   |   |  |
|   |                                           |        |              |    |                 |   |   |  |
|   |                                           |        |              |    |                 |   |   |  |
|   |                                           |        |              |    |                 |   |   |  |
|   |                                           |        |              |    |                 |   |   |  |
| < |                                           |        |              |    |                 |   | > |  |

Predefiniowana konfiguracja przewiduje odczyt danych z miernika ND20 poprzez interfejs RS-485 i wizualizację tych danych na polach cyfrowych, analogowych i trendach czasowych. Do połączenia miernika ND20 z komputerem niezbędny jest konwerter interfejsów, np. PD10 (RS-485/USB). Poniżej przykładowa aplikacja:

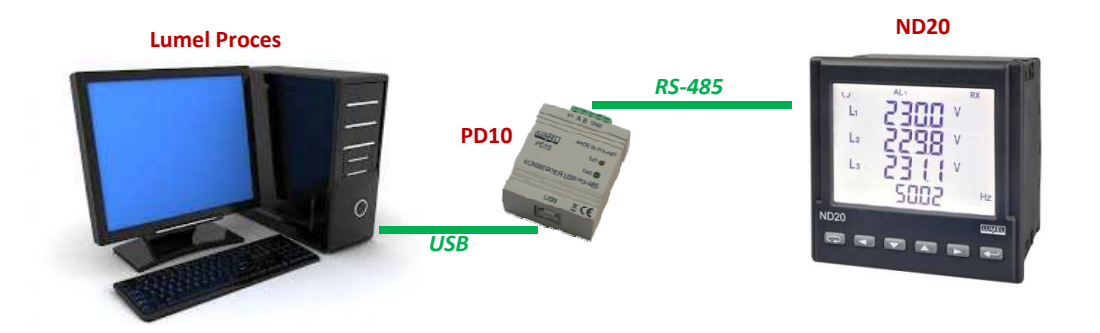

Prawidłowa komunikacja programu z urządzeniem (miernikiem ND20) możliwa jest po skonfigurowaniu parametrów komunikacyjnych w programie i w urządzeniu.

# 3. Parametry komunikacyjne łącza komputer – miernik.

Istotne parametry komunikacyjne miernika ND20, które trzeba wpisać w programie to:

- adres urządzania (fabrycznie: 1)
- tryb transmisji danych (fabrycznie: RTU 8N2)
- prędkość transmisji danych (fabrycznie: **9600 bit/s**)

Szczegóły w instrukcji obsługi ND20, pkt. 6.5.2 <u>www.lumel.com.pl/pl/download/mierniki</u> <u>parametrow\_sieci/nd20</u>,). Po podłączeniu konwertera PD10 do portu USB w komputerze należy zainstalować sterowniki (szczegóły w instrukcji obsługi PD10 <u>www.lumel.com.pl/pl/download/</u> <u>elementy\_sieci\_pomiarowych/pd10</u>). Następnie w *Menedżerze urządzeń* systemu Windows sprawdzić nr portu, pod którym zainstalował się konwerter PD10 (w poniższym przypadku *COM3*).

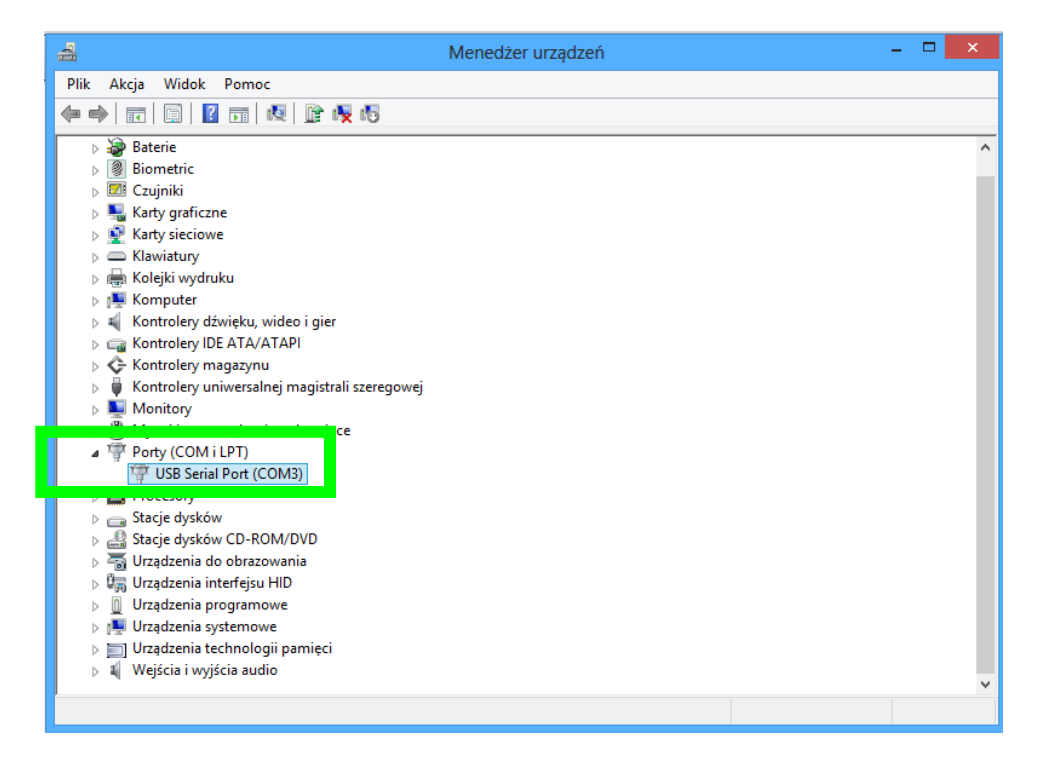

#### 4. Edycja ustawień programu.

Jakiekolwiek zmiany w konfiguracji programu można dokonać po przejściu z trybu sterowania do trybu edycji. W tym celu wybrać polecenie **Opcje/Tryb Edycji**. Następnie deklarujemy adres miernika ND20 i nr portu, przez który zamierzamy komunikować się z tym miernikiem. W tym celu wybieramy polecenie **Edycja/Edytuj obiekty**, w oknie **Studio projektu** zaznaczamy **ND20**, wybieramy **Właściwości** i modyfikujemy adres **(1)** oraz nr portu **(COM3)**.

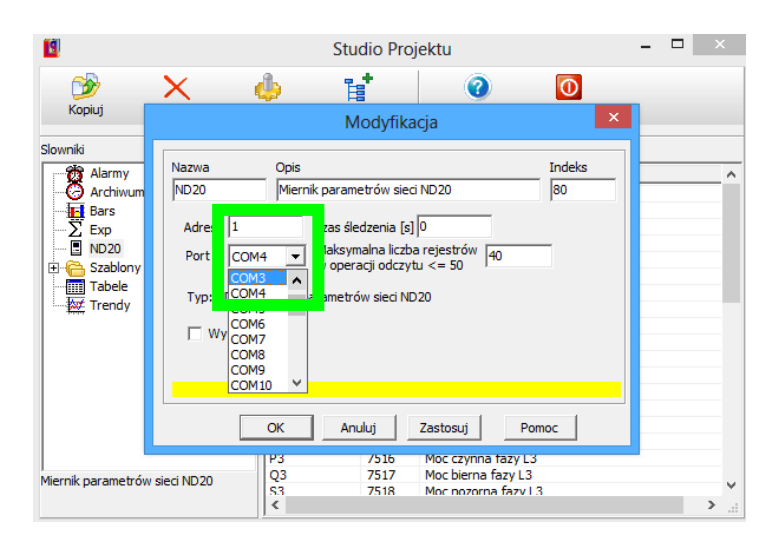

Następnie deklarujemy parametry portu komunikacyjnego, pod którym zainstalował się konwerter PD10 (w tym przypadku COM3). Wybieramy polecenie **Opcje/Ustawienia portu**, wybieramy port **COM3** i modyfikujemy poszczególne parametry tak jak są ustawione w mierniku ND20.

| Ustawienia portów 🛛 🗙                                                                  |                                                |  |  |  |  |  |  |
|----------------------------------------------------------------------------------------|------------------------------------------------|--|--|--|--|--|--|
| Port: Prędkość:<br>COM3 💌 9600 bit/s 💌                                                 | Typ łącza: Timeout [ms]<br>Auto RS485 _ ▲ Auto |  |  |  |  |  |  |
| Ustawienia:<br>  4 - RTU 8N2 - 8 bitów danych, brak bitu parzystości, 2 bity stopu 🔍 💌 |                                                |  |  |  |  |  |  |
| IP Port 0                                                                              |                                                |  |  |  |  |  |  |
| Zastosuj Zan                                                                           | nknij Pomoc                                    |  |  |  |  |  |  |

Następnie zapisujemy zmiany w konfiguracji poleceniem *Plik/Zapisz* i przechodzimy do trybu sterowania (odczytu danych z ND20). W tym celu wybieramy polecenie *Opcje/Tryb edycji*. Program rozpocznie odczyt danych z miernika ND20 poprzez konwerter PD10.

Ogólna instrukcja obsługi Lumel Proces dostępna jest w menu *Pomoc* oraz na: <u>www.lumel.com.pl/pl/download/oprogramowanie/lumelproces</u>

Prezentacje instruktażowe (filmy) dostępne na:

www.lumel.com.pl/pl/oferta/aparatura\_pomiarowo\_regulacyjna/oprogramowanie/art226,oprogr amowanie-lumel-proces.html